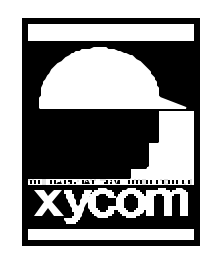

## OPERATOR INTERFACE PRODUCTS APPLICATION NOTE

Subject: Installing SVGA Drivers for the AT5+ in Windows NT 4.0 Date: 11/01/96 Name: Irvin Hayes Jr. Page: 1 of 1 AN# 1053A

Description: Installation Instruction for the SVGA Drivers in Windows NT 4.0

The following is instruction on installing the SVGA Drivers in Windows NT 4.0:

- 1. From the Start Menu selecting Settings | Control Panel.
- 2. Double Click the Display Icon and the Display Properties window will appear.
- 3. Select the Settings Tab.
- 4. Select the Display type button and the Display Type Menu will appear.
- 5. Select the Change button and click on the Chips & Technologies in the Manufacturers list. You will the see Chips & Technologies Accelerators (64300 64310 65545 65548 65550). Select the OK button.
- 6. When you are asked to install third party drivers, select yes to proceed.
- 7. Follow the onscreen instructions for selecting the driver to install the drivers from.
- 8. After Windows NT has copied all the drivers a window will appear and say that all the drivers were successfully installed. Select the OK button.
- 9. Close the Display Type and Display properties windows. Select Yes to restart Windows NT.
- 10. When the system reboot select the VGA Mode from the boot menu.
- 11. When the system has completed its boot sequence into Windows you will see a window titled "Invalid Display Settings", select the OK button.
- 12. Make sure that the properties are set to 256 color on the Color Palette, 640x480 on the Desktop Area and 60 hertz on the Refresh Frequency.
- 13. Select the Test button and what the screen to make sure the bitmap is displayed properly. Select Yes if it is.
- 14. Select the OK button in the Display Properties window and restart the computer.
- 15. You may now reboot with the default boot menu selection and it will boot in SVGA mode.